## Действия покупателя при заполнении заявки на кредит от ОАО «АСБ Беларусбанк» «Партнер Online»:

| M-Belarusbank<br><sub>Среда</sub> 28.12.22                                           |                          |
|--------------------------------------------------------------------------------------|--------------------------|
| Карта 1<br>«Экономный» по 25.01.23<br>0.00 ВУМ<br>остаток на 27.12.2022 22:24<br>УУЛ | Баланс                   |
| ФИНАНСЫ                                                                              | КАРТЫ                    |
| платежи и переводы                                                                   | BCE                      |
| Кабранные Система «Рас<br>платежи чет» (ЕРИП) МТС                                    | A1<br>A1                 |
| последние платежи                                                                    | BCE                      |
| Услуга М-Банкинг<br>Карта 1 (#7206)                                                  | 27 дек 22:24<br>0.00 BYN |
| КУРСЫ ВАЛЮТ ПО КАРТАМ<br>БЕЛАРУСБАНКА                                                | новости                  |
| <ul> <li>Спавная</li> <li>Платежи</li> <li>Журнал</li> <li>Фи</li> </ul>             | <b>ў 🔆</b><br>інансы Ещё |

| ←                   | Платежи и переводы Q                  |  |  |  |  |
|---------------------|---------------------------------------|--|--|--|--|
|                     | Последние платежи                     |  |  |  |  |
| ☆                   | Избранные платежи                     |  |  |  |  |
| 60                  | Оплата по QR-коду                     |  |  |  |  |
| A                   | Online-Страхование                    |  |  |  |  |
| 💥 epien             | Система «Расчет» (ЕРИП)               |  |  |  |  |
| -                   | мтс                                   |  |  |  |  |
| A                   | A1                                    |  |  |  |  |
| life:)              | life:)                                |  |  |  |  |
| byfly               | Byfly                                 |  |  |  |  |
| 15                  | Белтелеком                            |  |  |  |  |
|                     | Перевод с карты на карту              |  |  |  |  |
|                     | Перевод по реквизитам                 |  |  |  |  |
| ₽,A                 | Перевод пользователю М-Банкинга       |  |  |  |  |
| 愈                   | Погашение кредитов                    |  |  |  |  |
| <b>ф</b><br>Главная | 🗃 🖬 Õ 🔆<br>Платежи Журнал Финансы Ещё |  |  |  |  |

- 1. Зайти в приложение M-Belarusbank
- 2. Открыть вкладку «Платежи»

- 3. Выбрать «Оплата по QR-коду»
- 4. Навести камеру телефона на QR-код

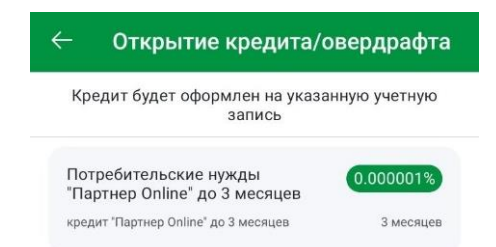

Учетная запись

 Уточнить учетную запись, на которую будет оформлен кредит. Нажать «Продолжить».

| Ц************************************                  |  |
|--------------------------------------------------------|--|
| Продолжить                                             |  |
|                                                        |  |
| С оформление заявки на кредит/оверд                    |  |
| Номер кредитной линии                                  |  |
| 9003L                                                  |  |
| Наименование продукта                                  |  |
| Потребительские нужды "Партнер Online" до 3<br>месяцев |  |
| Краткое описание продукта                              |  |
| кредит "Партнер Online" до 3 месяцев                   |  |
| Форма выдачи                                           |  |
| на текущий (расчетный) счет торговой<br>организации    |  |
| Срок кредита                                           |  |
| 3 месяцев                                              |  |
| Процентная ставка                                      |  |
| 0.000001%                                              |  |
| Процентная ставка по кредиту                           |  |
| в размере 0,000001 % годовых                           |  |
| Максимальная сумма кредита                             |  |
| 16 000.00                                              |  |
| Поручительство                                         |  |
| без поручителей                                        |  |
|                                                        |  |
| Без посешения банка                                    |  |
|                                                        |  |
| Палоо —                                                |  |
| далее                                                  |  |

6. После просмотра условий по кредиту, нажать кнопку «Далее»

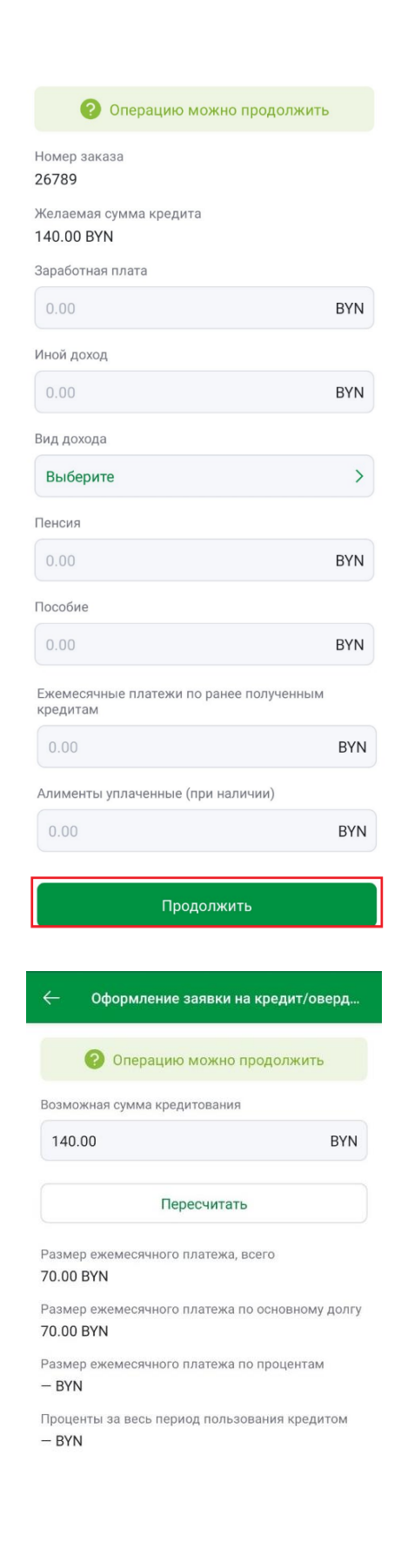

 Заполнить данные о заработной плате и других доходах. Если иного дохода нет – в поле «Вид дохода» выбрать «отсутствует».

 Если согласны с суммой кредитования и размером ежемесячного платежа, нажать «Продолжить»

Продолжить

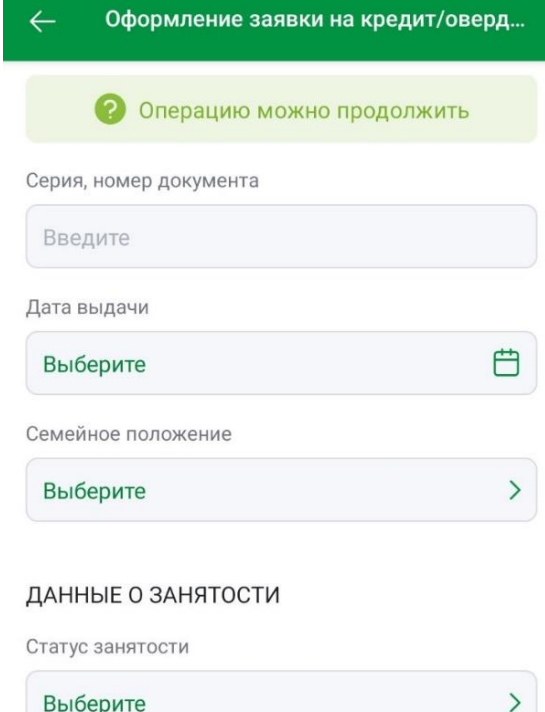

9. Заполнить личные данные. В поле «Состав семьи» внесите количество человек

Выберите

Трудовой статус

Выберите

#### ДОЛГОВЫЕ ОБЯЗАТЕЛЬСТВА ПО КРЕДИТАМ ДРУГИХ БАНКОВ (СО СЛОВ КЛИЕНТА)

>

Наличие задолженности в иных банках по кредитам, займам, овердрафтным кредитам, договорам лизинга, коммерческим займам (розничная продажа товаров в кредит, отсрочка или рассрочка оплаты товаров, реализуемых в розничной торговле, иные платежи, совершаемые физическими лицами в соответствии с обязательствами)

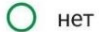

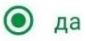

#### ДОПОЛНИТЕЛЬНАЯ ИНФОРМАЦИЯ

Наличие предыдущих фамилий

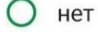

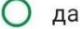

Адрес места пребывания

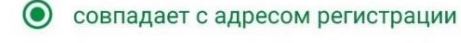

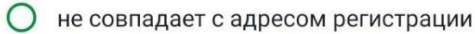

#### НОМЕРА ТЕЛЕФОНОВ, АДРЕС ЭЛЕКТРОННОЙ ПОЧТЫ

e-mail

мобильный телефон

Собственник объектов недвижимости

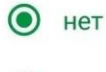

🔾 да

Собственник транспортных средств (ТС), подлежащих регистрации

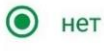

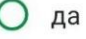

Статус семьи

| Выберите | > |
|----------|---|
|          |   |

Состав семьи

Введите

Номер заказа

26789

Поручение на запрос выписки по счету Клиента

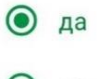

) нет

Поручение об информировании о принятом решении о выдаче кредита

 путем направления сообщения на электронный почтовый ящик в сети Интернет с адресом

путем направления SMS - сообщения на номер мобильного телефона

#### Продолжить

10. Поле «Номер заказа» оставить неизменным

#### ДАННЫЕ О ЗАНЯТОСТИ

| Сфера деятельности организаці | И |
|-------------------------------|---|
| Выберите                      | > |
|                               |   |
| Стаж работы в организации     |   |

ДОЛГОВЫЕ ОБЯЗАТЕЛЬСТВА ПО КРЕДИТАМ ДРУГИХ БАНКОВ (СО СЛОВ КЛИЕНТА)

Наличие кредитных договоров на приобретение автотранспортных средств, сельскохозяйственной техники, на обучение

| 0 | нет |
|---|-----|
|   |     |

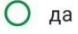

Наличие договора на условиях рассрочки (карт рассрочки)

| 0 | нет |
|---|-----|
|   |     |

## Ода

Наличие кредитных договоров на финансирование недвижимости, в том числе с использованием государственной поддержки в соответствии с законодательными актами, на приобретение товаров, произведенных в Республике Беларусь

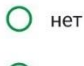

Ода

Сумма ежемесячного платежа (в т.ч. проценты, комиссии, иные платежи)

Введите

#### ДОПОЛНИТЕЛЬНАЯ ИНФОРМАЦИЯ

Предыдущие фамилии

Введите

#### ОБЕСПЕЧЕНИЕ КРЕДИТА

Неустойка

#### да

Введите номер мобильного телефона для информирования о принятом решении о выдаче кредита (предоставлении овердрафтного кредита)

Продолжить

Введите

 Заполнить данные о месте работы и стаже, информацию о наличии других кредитов. В поле «Номер телефона» указать 9 цифр без пробелов и дефисов.

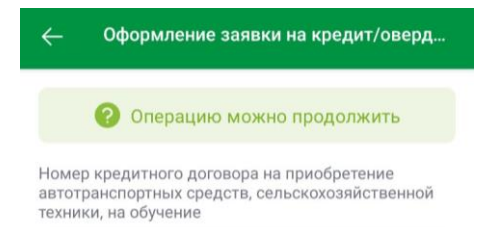

Введите

# 12. При наличии других кредитов введите номер кредитного договора.

#### Продолжить

#### 🗧 Оформление заявки на кредит/оверд...

персональных данных) данных в отношении информационного меня pecypca, ИЗ содержащего сведения о выполнении юридическими и физическими лицами обязательств по платежам за жилищнокоммунальные услуги и услуги связи, коммерческим займам (розничная продажа товаров в кредит, отсрочка или рассрочка оплаты товаров, реализуемых в розничной торговле), выделяемым организациями и индивидуальными предпринимателями, для целей заключения сопровождения И кредитной сделки.

Настоящее согласие действует в течение трех месяцев с даты его оформления, а в случае заключения сделки между Пользователем персональных данных, являющимся банком, и субъектом персональных данных - в течение всего срока действия указанной сделки до ее прекращения прекращения в уста законодательством порядке. установленном Согласие, оформленное в течение срока действия сделки, заключенной между Пользователем персональных данных, являющимся банком, и субъектом персональных данных, действует в течение всего срока действия указанной сделки до ее прекращения в установленном законодательством порядке.

Согласие на предоставление НБ РБ сведений из информационных ресурсов

| Да |  |       |       |  |  |
|----|--|-------|-------|--|--|
|    |  | Тродо | лжить |  |  |

- 13. Проверить заполненную заявку.
- Дать согласие на предоставление сведений из информационных ресурсов и обработку персональных данных.

#### СОГЛАСИЕ на предоставление кредитного отчета

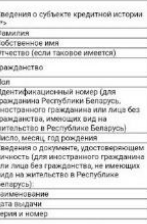

<\*> Если сведения о субъекте кредитной истории отсутствуют, в графе делается пометка "-".

Выражаю согласие ОАО «АСБ Беларусбанк» (далее пользователь кредитной истории) на предоставление ему Национальным банком моего кредитного отчета для заключения и сопровождения кредитной сделки. Настоящее согласие действует в течение трех месяцев с даты его оформления, а в случае заключения в течение трех месяцев с даты его оформления кредитной сделки между Пользователем кредитной истории и субъектом кредитной истории – в течение всего срока действия указанной кредитной сделки до ее прекращения в установленном законодательством порядке. Согласие на предоставление кредитного отчета, оформленное в течение срока действия кредитной сделки, заключенной между Пользователем кредитной истории и субъектом кредитной истории, действует в течение всего срока действия указанной кредитной сделки до ее прекращения в установленном законодательством

порядке. Согласие субъекта кредитной истории, являющегося должником по открытому факторингу или факторинговой операции, оформленное в течение срока действия денежного требования, права по которому уступлены пользователю кредитной истории по договору факторинга или факторинговой операции, действует в течение всего срока действия указанного требования до его прекращения в установленном законодательством порядке.

Согласие на предоставление кредитного отчета

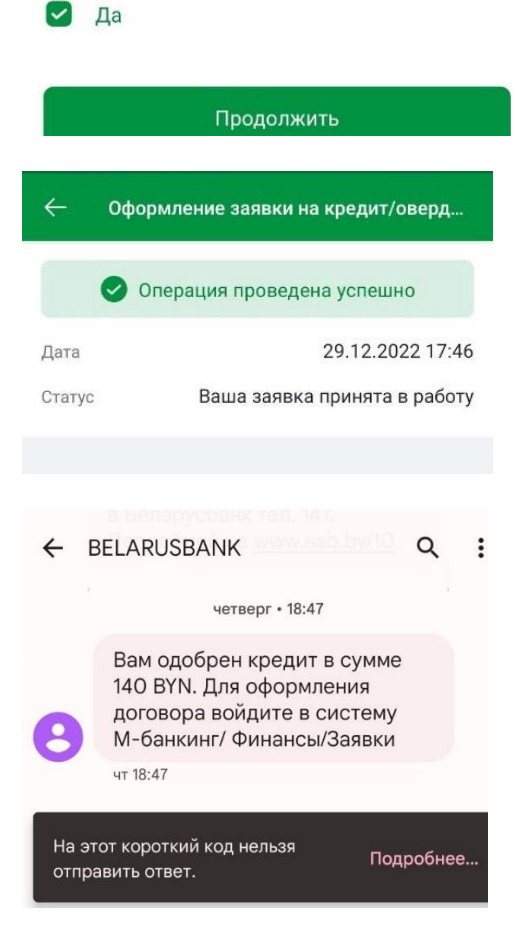

 При наличии другого кредита, дать согласие на предоставление кредитного отчета.

- При успешном заполнении, появится сообщение с информацией о дате и времени, когда заявка была принята в работу.
- После одобрения банком кредита, придет СМС на указанный в заявке номер телефона

| <b>M-Belarusbank</b><br>Четверг 05.01.23                                                                           |                            |
|----------------------------------------------------------------------------------------------------|----------------------------|
| 1                                                                                                    |                            |
| Карта 1<br>«Экономный» по 25.01.23<br>0.00 ВУМ<br>остаток на 27.12.2022 22:24<br>У 4255 19***** 7206<br>12/25 VISA | <b>С)</b><br>Баланс        |
| ФИНАНСЫ<br>• •                                                                                                    | KADTH                      |
| ФИНАНСЫ                                                                                                    | KAPTDI                     |
| платежи и переводы                                                                                                 | BCE                        |
| 🖧 📎 ерип 🛛 • МТС                                                                                                   | A1                         |
| Избранные Система «Рас МТС<br>платежи чет» (ЕРИП)                                                                  | A1                         |
| $\stackrel{\rightarrow}{\leftarrow}$                                                                               |                            |
| последние платежи                                                                                                  | BCE                        |
| Услуга М-Банкинг<br>Карта 1 (#7206)                                                                                | 27 дек 22:24<br>0.00 BYN   |
| КУРСЫ ВАЛЮТ ПО КАРТАМ<br>БЕЛАРУСБАНКА                                                                              | новости                    |
| <ul> <li>Платежи</li> <li>Журнал</li> </ul>                                                                        |                            |
|                                                                                                    |                            |
| — Мои финансы                                                                                                    |                            |
| СЧЕТА ВКЛАДЫ КРЕДИТЫ                                                                                               | ЗАЯВКИ                     |
| В разделе отображаются заявки н<br>кредитов/овердрафтов и пору-                                                    | а оформление<br>иительства |
| Заявки на кредиты/овердрафты                                                                                       |                            |
| Кредит "Партнер Online" до 3 меся                                                                                  | цев                        |

| Кредит "Партнер ( | Online" до 3 месяцев |
|-------------------|----------------------|
| 29.12.2022        | Договор подписан     |
|                   |                      |
| Кредит "Партнер ( | Online" до 3 месяцев |

- 18. Зайти в приложение с M-Belarusbank
- 19. Открыть вкладку «Финансы»

- 20. Выбрать «Заявки»
- 21. Выбрать нужный кредит

Открыть кредит / овердрафт

Учетная запись

ИЦ

Ц\*\*\*\*\*\*\*\*\*\*\*\*\*\* 4\*\*\*\*\*\*\*\*\*\*\*\*\*

идентификационный номер

### - Открытие кредита/овердрафта

Номер заявки

DC3449F06A16B0E24325892E003F6BF2

Дата подачи заявки 05.01.2023

Вид кредита Кредит "Партнер Online" до 3 месяцев

Статус заявки

Продолжите

Описание заявки

Кредит одобрен в сумме 140 BYN

Идентификационный номер

22. Откроется окно с общей информацией по кредиту. Для продолжения нажать «Далее»

ДАЛЕЕ

Операцию можно продолжить

Согласие с условиями кредитования

| up. | Условие                                                                                                    | Содержание условия                                                                                                    |
|-----|----------------------------------------------------------------------------------------------------|----------------------------------------------------------------------------------------------------|
| 1   | Сумма кредита (максимальный<br>размер (лимит) общей суммы                                                                                                    | 140,00 (Сто сорок белорусских рублей, 00 колеек)                                                                                                    |
| 0   | кредита и (или) предельный размер<br>единовременной задолженности по<br>кредиту), валюта                                                                                                    | KOITEEK)                                                                                                    |
| 2   | Срок и порядок предоставления<br>кредита, способы предоставления,<br>в том числе без взимания<br>вознаграждения                                                                               | Не позднее рабочего дня, следующего за<br>днем заключения кредитного договора. В<br>безналичном порядке.                                                                                                    |
| 3   | Срок и порядок возврата<br>(погшения) керипа (количество,<br>размер и периодичность (сроки)<br>платижей по керипному договору<br>или порядок определения этих<br>платежей)                    | Срок возврата (погашения) кредита - не<br>поздне 31.03.2023 г. Основной долг по<br>кредиту погашается равными долями<br>каждого календарного месяца и составляет<br>70 белорусских рублёй. Количество<br>платежных периодов определяется<br>количеством месяцев, начиная с даты начала<br>погашения по дату возврата кредита.                                                                                                    |
| 4   | сроен из уплаты<br>размера по собъектов за повъзование<br>фискорованной либо переменной<br>размера по сроен и формации и<br>сроен из уплаты<br>на сроен из уплаты                             | В размере 0,000001% годовых, с<br>применением фиксированной годовой<br>процентной ставки. Проценты начисляются<br>на фактический ежедиевный остаток<br>задолженности за весь срок пользования<br>уплачивается не позднее последнего дня<br>каждого календарного месяца, начиная со<br>следующего месяца после получениия кредита<br>каждото календарного месяца, начиная со<br>срок пользования кредита, рассчитанная на<br>доту предоставления информации,<br>составляет 0 (Ноль белорусских рублей, 00<br>колеек)                                                                                                    |
| 5   | Возможность и условия<br>досрочного возврата (погашения)<br>кредита                                                                                                    | Возможно, с одновременной уплатой<br>процентов за фактическое время<br>пользования кредитом                                                                                                    |
| 6   | Способы возврата (погашения)<br>кредита, в том числе способ<br>осуществления платежей<br>кредитополучателем по кредитному<br>договору без взимания                                            | Наличными денежными средствами в кассу<br>банка, в безналичном порядке (в том числе с<br>использованием системы Интернет-банкинг,<br>М-банкинг, через инфокиоски банка без                                                                                                    |
| 7   | вознаграждения<br>Обязанность заявителя<br>(кредитополучателя) заключить                                                                                                    | взимания вознаграждения).<br>Не применимо.                                                                                                    |
| 8   | иные договоры<br>Способы обеспечения исполнения<br>обязательств по кредитному<br>договору и обязательные<br>требования к такому обеспечению                                                   | Неустойка в размере ставки<br>рефинансирования Национального банка<br>(далее - СР НБ) с учетом ее изменения за<br>период расчета.                                                                                                    |
| 9   | Цели, на которые кредит может                                                                                                    | Отсутствует.                                                                                                    |
| 111 | Ответственности<br>кордитополучателя за<br>неисполнение (инвадлежащие<br>исполнения) условий кредитного<br>систоява, пене) или порядок их<br>определения                                      | При чесвоевременном погашении: на сумму<br>порсороченной задолженности по кредиту -<br>повышенные проценты в размере 13 СР Нб,<br>начисленные за каждый день просрочки: - на<br>сумму не уплаченных в срок процентов за<br>пользование кредитоз - нено в размере 13<br>СР Нб, начислениую за каждый дены<br>просрочки, - при наличии просроченной<br>задолженности по кредиту - неустойку в<br>размере СР Нб, начислениую за каждый дены<br>просрочки с сумму просроченного долга и<br>просроченных процентов. При<br>несзоевременном писыменном уведоллении<br>об изменении данных документа,<br>достоверяющего личность, в том числе<br>фамилии, имени, отчества, гражданства,<br>удостоверяющего личность, в том числе<br>фамилии, имени, отчества, ражданства,<br>размере 0,5 базовой величины, а при<br>сроченном наличии непогашенной<br>просроченном наличии непогашенной<br>просроченном наличии непогашенной<br>просроченном задолженности по кредиту и<br>(лии) процентам за пользование кредитом -<br>штраф в размере двух базовых величины, а при<br>предостовлении документов для проверки<br>кредитного договора. При несвоевременном<br>кредитного договора. При несвоевременном<br>кредитного договора - штраф в размере 0,5<br>базовой величины. |
| 11  | Стоимость дополнительных<br>платных услуг, предусмотренных<br>кредитным договором,<br>предоставляемых банком и (или)<br>третьими лицами, а также согласие<br>заявителя (кредитополучателя) на | Отсутствует.                                                                                                    |
| 12  | получение такох услуг<br>Иные усовея предоставления и<br>возврата (послишение) кредита, в<br>также уплаты процентов за<br>пользование им                                                      | В связи с неисполнением (ненадлежащим<br>исполнением) Кредитополучателем<br>обазательств по кредитному договору<br>возвратить (погасить) кредит не позднее<br>патого числа месяца, следующего за месяцем<br>истечения трехмесячного срока со дня<br>необходимости досрочного возврата<br>(погашения и кредитодателя о<br>необходимости досрочного возврата<br>(погашения и кредитодателя о                                                                                                    |

Согласие с условиями кредитования

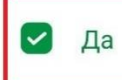

 Ознакомиться и согласиться с условиями кредитования, поставив галочку около «Да» и продолжить.